## **Activation Manual**

• Download the latest Software version from the Support Site

| Software       | ×                                                                                                    |                                                                                 |  |  |
|----------------|----------------------------------------------------------------------------------------------------|---------------------------------------------------------------------------------|--|--|
| ← → C ⋒ 🗋 octo | plusbox.com/en/download/software/                                                                       |                                                                                 |  |  |
|                |                                                                                                    |                                                                                 |  |  |
|                |                                                                                                    |                                                                                 |  |  |
|                | CTOPLUS                                                                                                 |                                                                                 |  |  |
|                |                                                                                                    | Features Downloads Help C                                                       |  |  |
|                |                                                                                                    |                                                                                 |  |  |
|                |                                                                                                    |                                                                                 |  |  |
|                |                                                                                                    |                                                                                 |  |  |
|                |                                                                                                    |                                                                                 |  |  |
|                | Home page > Software                                                                                    |                                                                                 |  |  |
|                |                                                                                                    |                                                                                 |  |  |
|                | Google" Custom Search                                                                                   | Software                                                                        |  |  |
|                |                                                                                                    | Soleware                                                                        |  |  |
|                | Latest News                                                                                             | + Remote support client<br>+ Octoplus/Octopus LG Installer v1.6.1.1             |  |  |
|                |                                                                                                    |                                                                                 |  |  |
|                | Octoplus Box JTAG Software v1.6.2 is out!<br>Added support for Samsung SCH-R960, LG E410I,              | + Octoplus/Octopus Suite v1.2.8.1                                               |  |  |
|                | 07.14 LG E415G, LG E430GO!                                                                              |                                                                                 |  |  |
|                | 04 Octoplus/Octopus Box LG Software<br>version 1.6.2 is out!                                            | + Octoplus/Octopus Shell v1.1.5.1                                               |  |  |
|                | 07.14 Added world's first support for LS980, LS995, L22,<br>L23!                                        | + Octoplus JTAG Lite Installer v1.6.1.1                                         |  |  |
|                | 04 Octoplus/Octopus Box Samsung Software v1.6.1 is out!                                                 | + Octoplus JTAG Installer v1.6.1.1                                              |  |  |
|                | 07.14 We have added world's first support for Samsung<br>GT-I9301I, additional support for SM-N900, SM- | + Octonlus/Octonus Samsung Installer v1.6.0.1                                   |  |  |
|                | G900H, SHW-M250K, SHW-M250S and more!                                                                   |                                                                                 |  |  |
|                |                                                                                                    | Ostaslus (Ostasus Consume Installas 4.6.4                                       |  |  |
|                | Read more                                                                                               | - Octopius/Octopus Samsung installer VI.6.1                                     |  |  |
|                | Read more                                                                                               | - Octopius/Octopus Samsung Installer V1.6.1<br>Date: 04.07.14                   |  |  |
|                | • Read more<br>Octoplus - is my choice!                                                                 | - Octopius/Octopus Samsung Installer VI.6.1<br>Date: 04.07.14<br>Size: 73.02 MB |  |  |

• Install the Software. Double-click the "Setup" icon, choose your language and click "OK" button

• After installation is complete, run Updater application from the main Software folder

| ganize 🔻 🗟 Open   | New folder            |                   |                       |          |
|-------------------|-----------------------|-------------------|-----------------------|----------|
| 🔶 Favorites       | Name *                | Date modified     | Туре                  | Size     |
| E Desktop         | EULA                  | 7/4/2014 12:03 PM | Формат RTF            | 3 Ki     |
| Downloads         | EULA2                 | 7/4/2014 12:03 PM | Формат RTF            | 32 K     |
| Recent Places     | is-QD4HI.tmp          | 6/5/2014 5:22 PM  | TMP File              | 694 K    |
| Jibraries         | libeay32.dll          | 7/4/2014 12:03 PM | Application extension | 1,151 K  |
| Documents         | 🔊 libnv3p.dll         | 7/4/2014 12:03 PM | Application extension | 51 K     |
| J Music           | libnvaes_ref.dll      | 7/4/2014 12:03 PM | Application extension | 44 K     |
| E Pictures        | 🚳 libnyapputil.dll    | 7/4/2014 12:03 PM | Application extension | 79 k     |
| Videos            | libnvboothost.dll     | 7/4/2014 12:03 PM | Application extension | 43 k     |
|                   | libnvdioconverter.dll | 7/4/2014 12:03 PM | Application extension | 44 K     |
| Local Disk (C:)   | 🚳 libnvflash.dll      | 7/4/2014 12:03 PM | Application extension | 76 k     |
| Local Disk (D:)   | 🚳 libnvos.dll         | 7/4/2014 12:03 PM | Application extension | 92 k     |
| 👝 Local Disk (E:) | libnvusbhost.dll      | 7/4/2014 12:03 PM | Application extension | 44 k     |
| CD Drive (F:)     | CctoplusSamsung       | 7/4/2014 12:05 PM | Application           | 48,278 k |
| M-C101            | SamsungModels.oct     | 7/4/2014 12:03 PM | OCT File              | 30 k     |
| Network           | sqlite3.dll           | 7/4/2014 12:03 PM | Application extension | 586 k    |
| MAK7-ПК           | unins000.dat          | 7/4/2014 12:57 PM | DAT File              | 22,456 k |
| PC1               | in unins000           | 7/4/2014 12:57 PM | Application           | 694 K    |
| 🖳 SERBUS-PC 🚽     | - Updater             | 7/4/2014 12:03 PM | Application           | 7,088 K  |
| NIN7X64-PC        | WProtectSDK32.dll     | 7/4/2014 12:03 PM | Application extension | 55 K     |

• Follow the Update Wizard steps. Click "Next" button

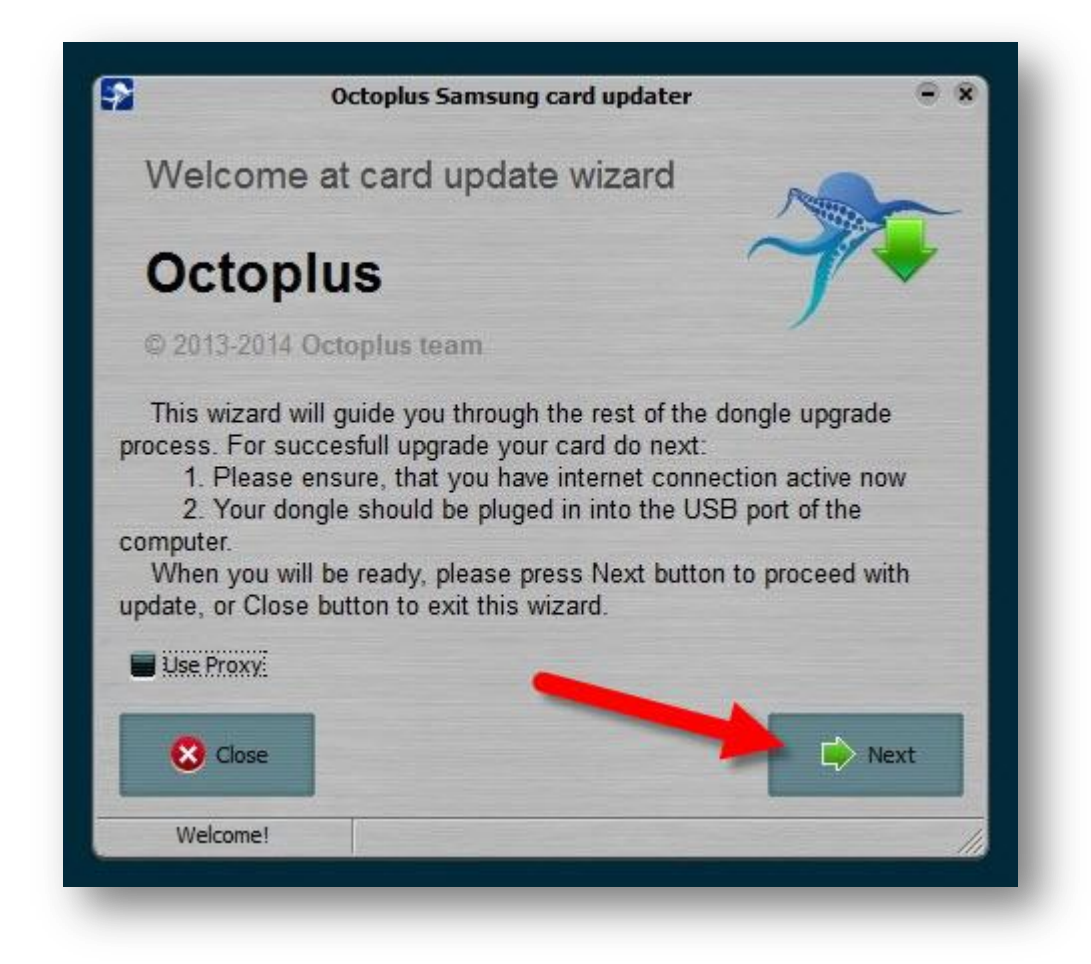

• Enter your Activation code (Copy/Paste is recommended method) and press "Next" button

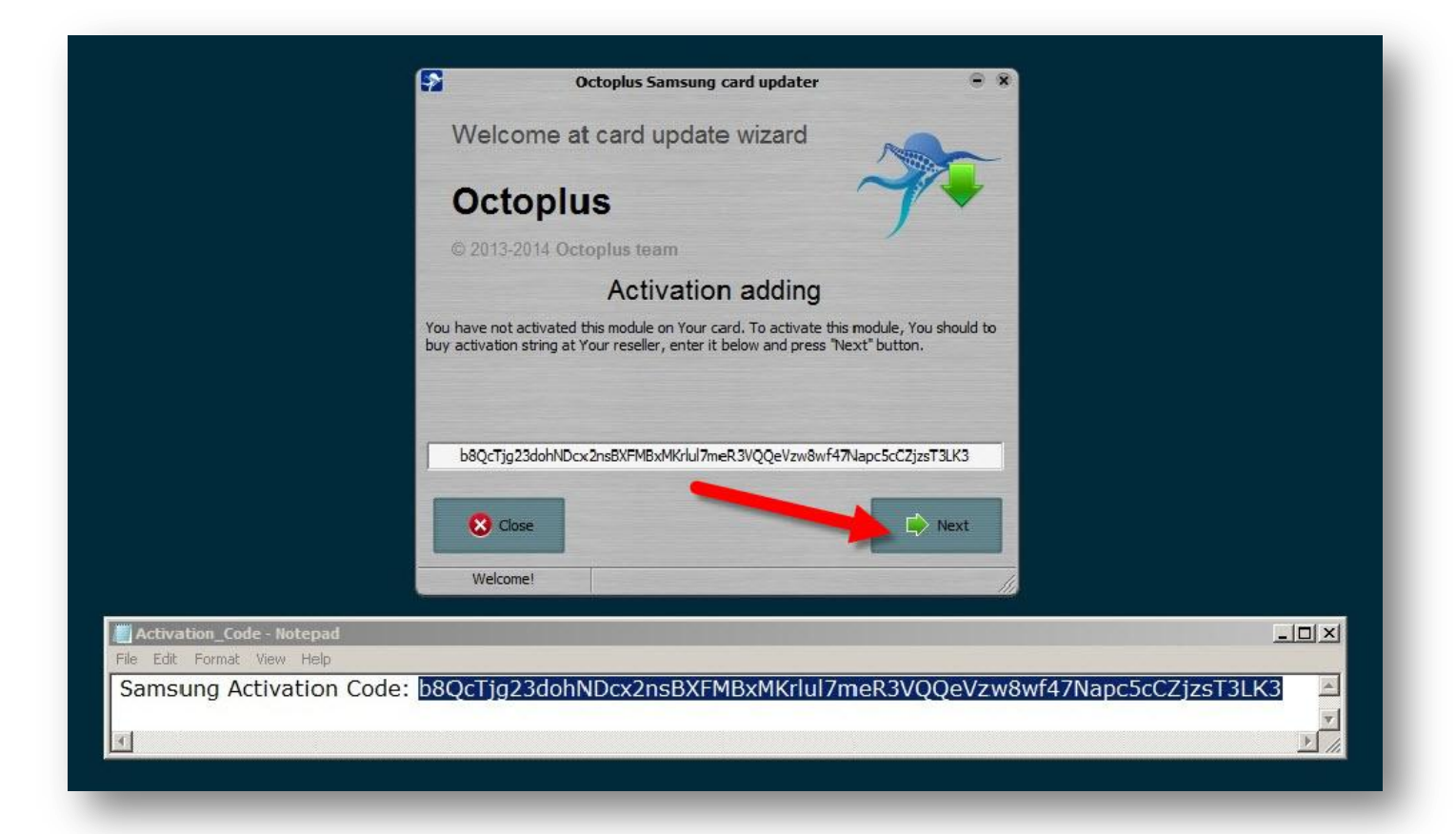

• After successful activation (you can see it in the log window), press "Finish" button

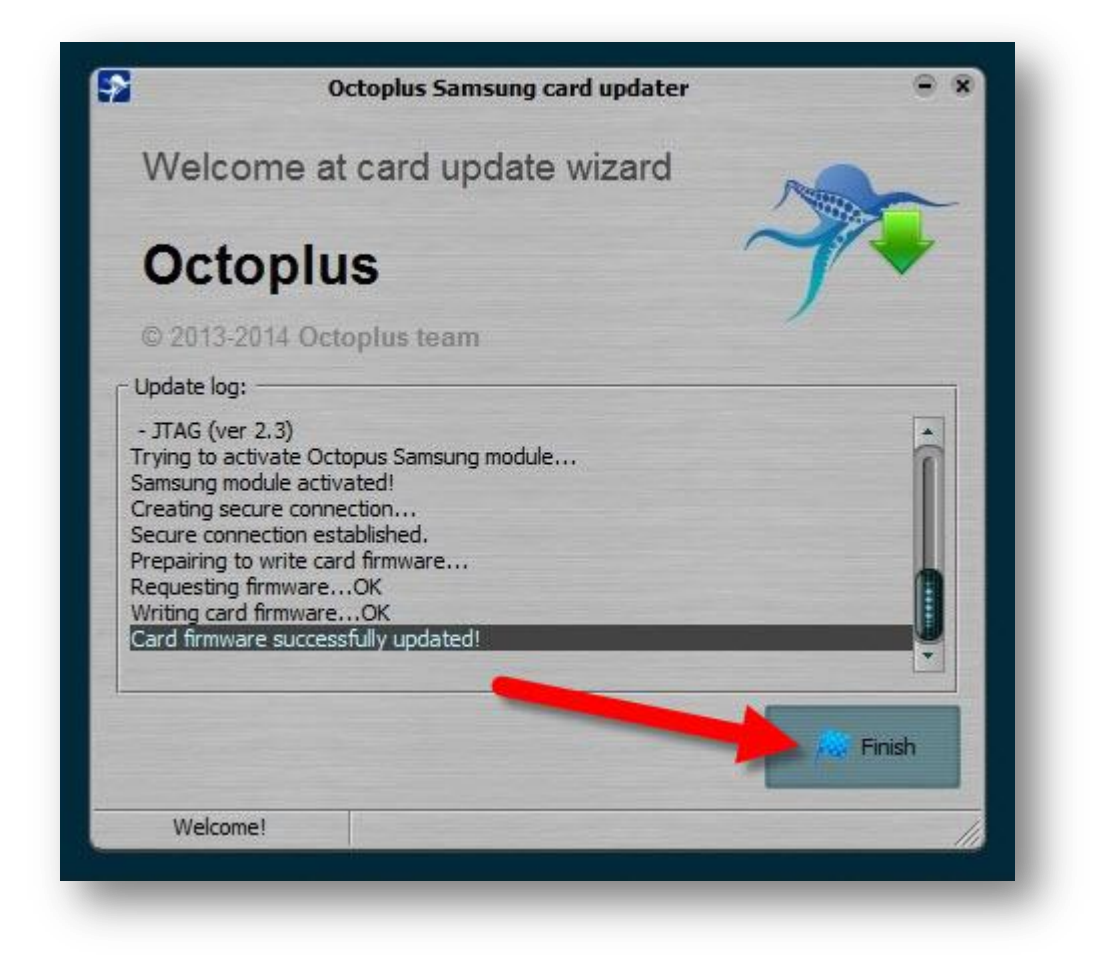

• Start "OctoplusSamsung" main application from the software directory

| Octoplus_Samsung                                                                                             |                       |                     |                       |           |
|----------------------------------------------------------------------------------------------------|-----------------------|---------------------|-----------------------|-----------|
| 🌀 🕕 → Computer → Local Disk (C:) → Program Files (x86) → Octoplus → Octoplus_Samsung → 🛛 🗸 Search Octoplus_S |                       |                     |                       |           |
| Organize 🔻 🖻 Open Ne                                                                                         | w folder              |                     |                       |           |
| ★ Favorites                                                                                                  | Name *                | Date modified       | Туре                  | Size      |
| 🧮 Desktop                                                                                                    |                       | 7/4/2014 12:03 PM   | Формат RTF            | 3 KB      |
| 🚂 Downloads                                                                                                  | EULA2                 | 7/4/2014 12:03 PM   | Формат RTF            | 32 KB     |
| 🔚 Recent Places                                                                                              | is-OD4HI.tmp          | 6/5/2014 5:22 PM    | TMP File              | 694 KB    |
| Libraries                                                                                                    | libeay32.dll          | 7/4/2014 12:03 PM   | Application extension | 1,151 KB  |
| Documents                                                                                                    | libnv3p.dll           | 7/4/2014 12:03 PM   | Application extension | 51 KB     |
|                                                                                                    | libnyaes ref.dll      | 7/4/2014 12:03 PM   | Application extension | 44 KB     |
| Pictures                                                                                                    | libnvapputil.dll      | 7/4/2014 12:03 PM   | Application extension | 79 KB     |
| Videos                                                                                                    | libnyboothost.dll     | - 7/4/2014 12:03 PM | Application extension | 43 KB     |
| · Committee                                                                                                  | libnvdioconverter.dll | 7/4/2014 12:03 PM   | Application extension | 44 KB     |
| Local Disk (C)                                                                                               | libnvflash.dll        | 7/4/2014 12:03 PM   | Application extension | 76 KB     |
| Local Disk (D:)                                                                                              | 🚳 libnvos.dll         | 7/4/2014 12:03 PM   | Application extension | 92 KE     |
| 👝 Local Disk (E:)                                                                                            | 🚳 libnvusbhost.dll    | 7/4/2014 12:03 PM   | Application extension | 44 KE     |
| CD Drive (F:)                                                                                                | log                   | 7/7/2014 4:31 PM    | Text Document         | 2 KE      |
| SM-C101                                                                                                    | P OctoplusSamsung     | 7/4/2014 12:05 PM   | Application           | 48,278 KB |
| Construction of the second                                                                                   | SamsungModels.oct     | 7/4/2014 12:03 PM   | OCT File              | 30 KB     |
|                                                                                                    | 🚳 sqlite3.dll         | 7/4/2014 12:03 PM   | Application extension | 586 KB    |
| PC1                                                                                                    | unins000.dat          | 7/4/2014 12:57 PM   | DAT File              | 22,456 KB |
| 🖳 SERBUS-PC                                                                                                  | 聞 unins000            | 7/4/2014 12:57 PM   | Application           | 694 KB    |
| 🖳 WIN7X64-PC                                                                                                 | P Updater             | 7/4/2014 12:03 PM   | Application           | 7,088 KB  |

• Now your Software is fully activated and updated, you may start using it straight away.

| pport & options                                                                                                    | Qualcomm        | In fineon          | Swift         | Agere           | Broadco         | m Spreadtru         |
|----------------------------------------------------------------------------------------------------|-----------------|--------------------|---------------|-----------------|-----------------|---------------------|
| Options                                                                                                    |                 |                    |               | - Actions       |                 |                     |
| P                                                                                                    | hone model:     | GT-S7560M 🔷        | Help          | Main F          | Repair IMEL/ SN | Android / EFS manag |
| Y                                                                                                    | COM port:       | сом1 💌             | Manual select | Read            | info            | X Cancel            |
| Log                                                                                                    |                 |                    |               |                 |                 |                     |
| /elcome to Octoplu                                                                                                    | s/Octopus Box S | amsung software ve | rsion 1.6.1   | 100000000       | XXXXXX X        | INELA fix           |
| To connect GT-S7560M phone you have to perform the following steps:<br>1. Disconnect USB cable from phone.<br>2. Go to Menu->Settings->Applications->Development.<br>3. Turn on "USB Debugging" option.<br>4. When message is appear press "Yes".<br>5. Go to dial window.<br>6. Enter "##9090#" number.<br>7. Set "Diag config" to "USB" value. |                 | 20000000           | xoooox x      | MEI B fix       |                 |                     |
|                                                                                                    |                 |                    |               | - Service IMELA |                 |                     |
|                                                                                                    |                 |                    |               |                 | Senice IMELE    |                     |
|                                                                                                    |                 |                    | Fast Repair   | IMFI method     |                 |                     |
| Restart phone.                                                                                                    |                 |                    |               |                 |                 | SN fiv              |
| 9. Press "Read Info" in software.                                                                                                    |                 |                    |               |                 | KXXX SIVEN      | E1 132044           |
|                                                                                                    |                 |                    |               | XX:XX:XX:XX:XX  |                 | L Repair BT         |
|                                                                                                    |                 |                    |               | XX:XX:XX        | : XX: XX: XX    | Repair WiF          |
|                                                                                                    |                 |                    |               |                 |                 | Repair<br>3G/4G     |
| OCTOPLUS<br>Operation progr                                                                                                    | BOX             | Support for        | the latest n  | nodels right    | after offic     | cial release        |
|                                                                                                    |                 |                    |               |                 |                 |                     |
| Idle                                                                                                    |                 |                    |               |                 |                 | S/N: 1000562        |